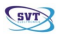

# TachoSafe DownloadTOOL

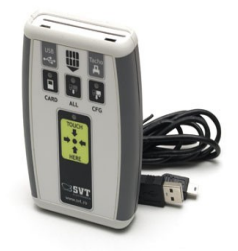

## Návod na obsluhu

SVT Electronics Str Braila 7 540331 Tirgu Mureş România Telefon: 0040 365 809 305 Email: <u>tachosafe@svt.ro</u> YM: tachosafe@yahoo.com

SVT Electronics

TachoSafe DownloadTOOL

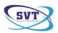

# Obsah

| 1. | Obsah                                               | 3 |
|----|-----------------------------------------------------|---|
| 2. | Označenie a vstupy prístroja                        | 4 |
| 3. | Prevádzka a používanie prístroja                    | 5 |
|    | 3.1. Sťahovanie údajov z digitálneho tachografu     | 5 |
|    | 3.2. Sťahovanie údajov z karty vodiča               | 7 |
| 4. | Vysvetlenie rôznych chybových hlásení prístroja     | 8 |
| 5. | Postup po stiahnutí údajov z karty alebo tachografu | 9 |

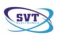

# 1. Obsah

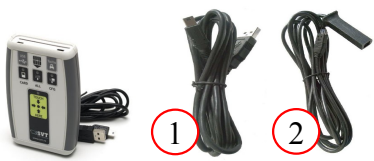

1 TachoSafe DownloadTOOL - Prístroj na sťahovanie údajov z tachografu

1 USB kábel - potrebný k prepojeniu TachoSafe prístroja a počítača (1)

1 Kábel na sťahovanie údajov – potrebný k prepojeniu TachoSafe prístroja a digitálneho tachografu (2)

#### Funkcie prístroja TachoSafe

- Prístroj TachoSafe prostredníctvom kábla (2) umožnuje sťahovanie údajov z digitálnych tachografov
- Prístroj TachoSafe umožnuje sťahovanie údajov z karty vodiča. Údaje z karty vodiča sa dajú stiahnuť aj pomocou digitálneho tachografu, ale prostredníctvom prístroja TachoSafe je tento postup oveľa rýchlejší a nevyžaduje si podnikovú alebo dielenskú kartu.
- Stiahnuté údaje sa ukladajú do vnútornej pamäte prístroja TachoSafe.
- Prístroj TachoSafe umožnuje prenesenie stiahnutých a uložených údajov do počítača prostredníctvom kábla (1)

Užívateľov prosíme, aby pred zapnutím prístroja vložili batérie podľa zobrazenia na nižšie uvedenom obrázku so zachovaním správnej polarity

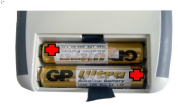

článkov.

Nakoľko batérie zabezpečujú 6 hodín nepretržitej prevádzky, odporúčame používanie nabíjateľných článkov typu 2100 Ni-Mh (AA-1,2 V), prípadne batérie lepšej kvality.

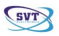

## 2. Označenie a vstupy prístroja

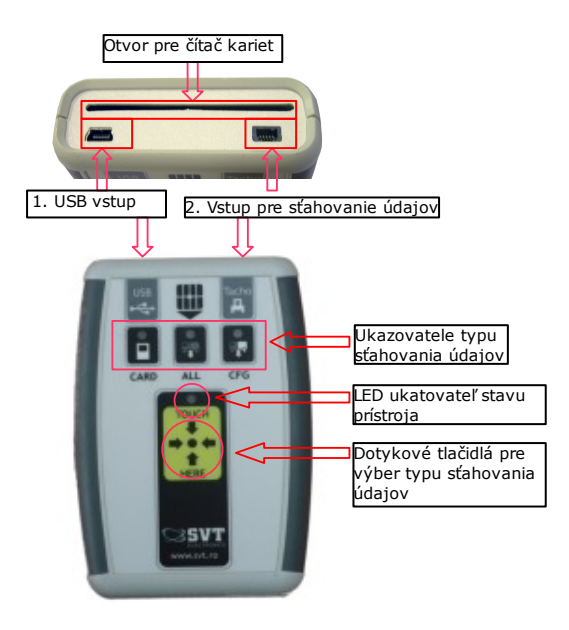

Tlačidlami si vyberáme typ sťahovania údajov. Používame iba pri sťahovaní údajov z tachografu.

Upozornenie! Nestláčajte tlačidlá píliš silno, pretože sú citlivé. K správnemu spôsobu sťahovania údajov je potrebné dotýkať sa tejto časti opakovane.

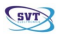

## 3. Prevádzka a používanie prístroja

#### 3.1. Sťahovanie údajov z digitálneho tachografu

Najprv vložte podnikovú ( alebo dielenskú) kartu do tachografu. K použitiu dielenskej karty je potrebný PIN kód.

Akonáhle tachograf načíta a rozozná kartu, pripojíme ho k TachoSafe prístroju( POZOR! V prípade použitia tachografu typu VDO, čakáme na zobrazenie symbolu dvoch štvorcov an obrazovke).

#### Kábla (2) najprv pripojíme k tachografu a potom k prístroju TachoSafe.

Ak pripojenie kábla (2) prebehlo správnym spôsobom, začiatok sťahovania údajov signalizujú dva krátke výstražné signály ( pípnutia ). Niekoľko sekúnd potom začne blikať **CARD** ukazovateľ. Potom si môžete zvoliť správny typ sťahovania údajov.

Pri stlačení tlačidla TOUCH HERE ( TU STLAČIŤ ) sa rozsvietia príslušné ukazovatele kzodpovedajúcemu typu sťahovania údajov.

- CARD Používa sa iba k sťahovaniu údajov z karty vodiča. ( Odporúča sa použitie čítačky kariet prístroja)
- ALL Sťahovanie všetkých údajov tachografu. Nie je potrebné použitie karty vodiča, stačí použiť podnikovú kartu. Upozornenie! S týmto nastavením stiahneme všetky údaje tachografu. Môže to trvať dlhšiu dobu ( aj niekoľko minút) v závislosti od množstva údajov tachografu.
- CFG Použitie iba na sťahovanie programom vytvorených základných nastavení a údajov. (Pozri Návod na použitie – časť: PARAMETRE). Stačí vložiť podnikovú kartu do prístroja.

#### Po výbere typu sťahovania treba počkať približne desať sekúnd. Po zaznení zvukového signálu sa začne sťahovanie údajov.

#### Návod na obsluhu

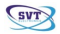

Ukazovateľ vybraného spôsobu sťahovania (**CARD**, **ALL** alebo **CFG**) ostáva rozsvietený, kým LED ukazovateľ stavu prístroja bude blikať na zeleno počas ukladania údajov. Doba sťahovania údajov sa môže meniť v závislosti od množstva údajov.

Po ukončení sťahovania údajov zaznejú dva výstražné signály ( pípnutia) a ukazovateľ bude blikať na zeleno. Až potom môžete kábel vytiahnuť z prístroja.

V prípade že by ukazovateľ blikal na červeno proces sťahovania treba opakovať.

**Dôležité!** Stiahnutie údajov z digitálnych tachografov je možné iba v prípade, ak podniková (alebo dilenská) karta je vložená v tachografe.

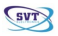

#### 3.2. Sťahovanie údajov z karty vodiča

Nepripájajte žiadny kábel k prístroju TachoSafe Vložte kartu vodiča s čipom dopredu. Viď. obrázok.

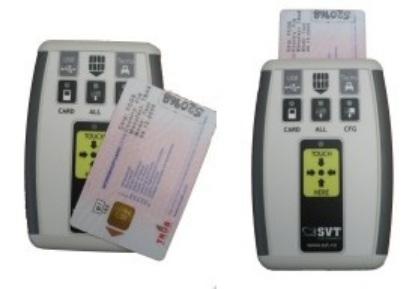

Približne po piatich sekundách ukazovateľ **CARD** sa rozsvieti a začne blikať na zeleno. Blikanie znázorňuje prenášanie údajov. Po ukončení sťahovania (môže trvať niekoľko minút) zaznejú dva krátke výstražné signály (pípnutia) a ukazovateľ stavu prístroja začne blikať na zeleno.

Až v tomto prípade sa karta môže vybrať z prístroja!

![](_page_7_Picture_1.jpeg)

### 4. Vysvetlenie rôznych chybových hlásení prístroja

#### Všetky ukazovatele sú rozsvietené a prístroj vydáva výstražný signál..

 Ak tri ukazovatele svietia na zeleno, ukazovateľ stavu prístroja svieti na červeno a prístroj vydáva nepretržitý výstražný signál to znamená, že sa vprístroji nenachádzajú batérie.

![](_page_7_Picture_5.jpeg)

#### Ukazovateľ stavu prístroja blika na cerveno

 - ak ukazovateľ stavu prístroja bliká na červeno a prístroj vydáva výstražný signál, nastala chyba pri sťahovaní údajov z karty alebo tachografu. V každom prípade sa odporúča skontrolovať, či je karta vložená správnym spôsobom alebo v prípade tachografu je potrebné proces sťahovania opakovať.

![](_page_7_Picture_8.jpeg)

údajov ztachografu

údajov ztachografu

údajov z karty

![](_page_8_Picture_1.jpeg)

# 5. Postup po stiahnutí údajov z karty alebo tachografu

Po stiahnutí údajov do prístroja TachoSafe ich jednoduchým spôsobom môžete preniesť do počítača..

Údaje stiahnuté do prístroja TachoSafe patria do nasledujúcích typov:

- 1. údaje z karty vodiča s označením .DDD
- 2. údaje pochádzajúce z digitálnych tachografov s označením .DDD

![](_page_8_Figure_7.jpeg)

K stiahutiu údajov do počítača je potrebné prístroj TachoSafe pripojiť k počítaču prostredníctvom USB kábla (2)

#### Upozornenie! Používajte iba USB kábel (2), ktorý ste obdržali v balení spolu s prístrojom.

Po pripojení prístroja TachoSafe k počítaču si prečítajte návod na použitie nainštalovaného programu TachoSafe 1.0 Lite.